## 附表3:

## 海口市中医医院2018年事业单位公开招聘卫生专业技术人员 考试报名系统操作指南

第一步:登录网址:

http://ks.hnrczpw.com/ks2015/loginready.asp?ksid=6671c7e11fcf9e1bd769c5ea312e3bdd

第二步,第一次登录注册个人信息(以后登录都以第一次登录注册信息为准)

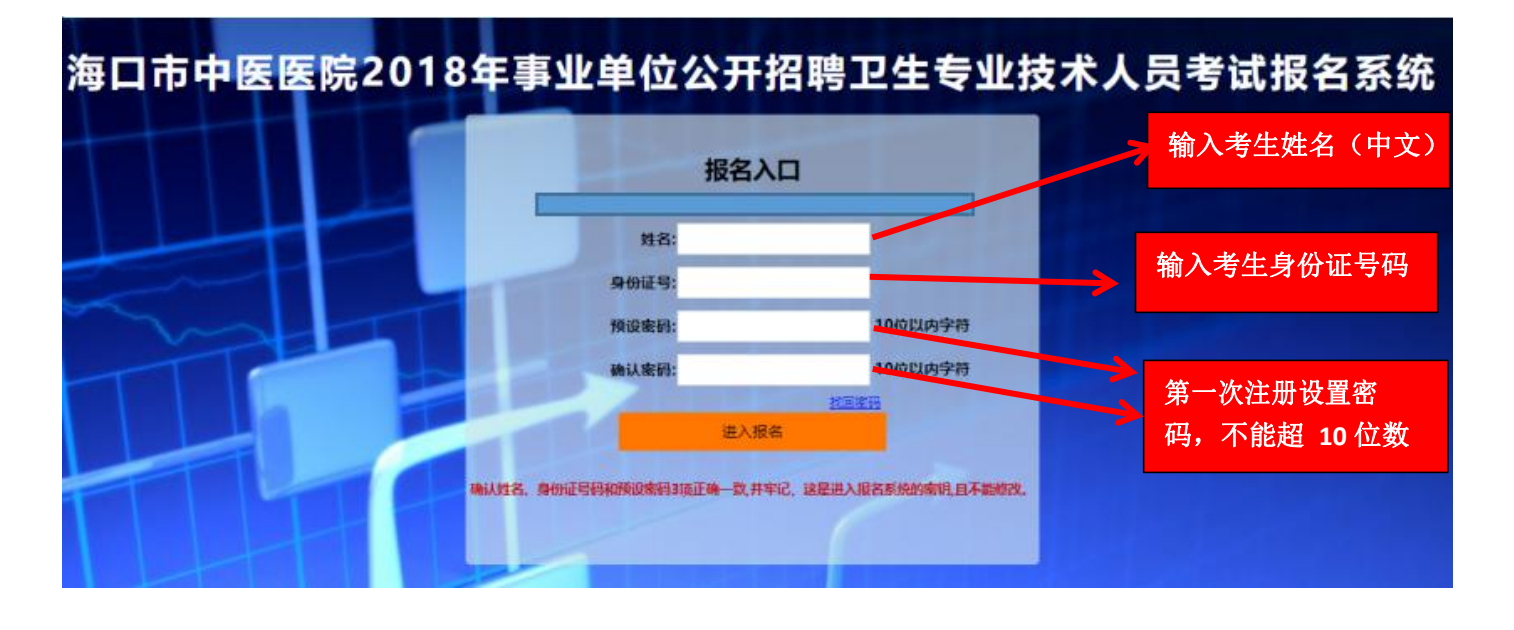

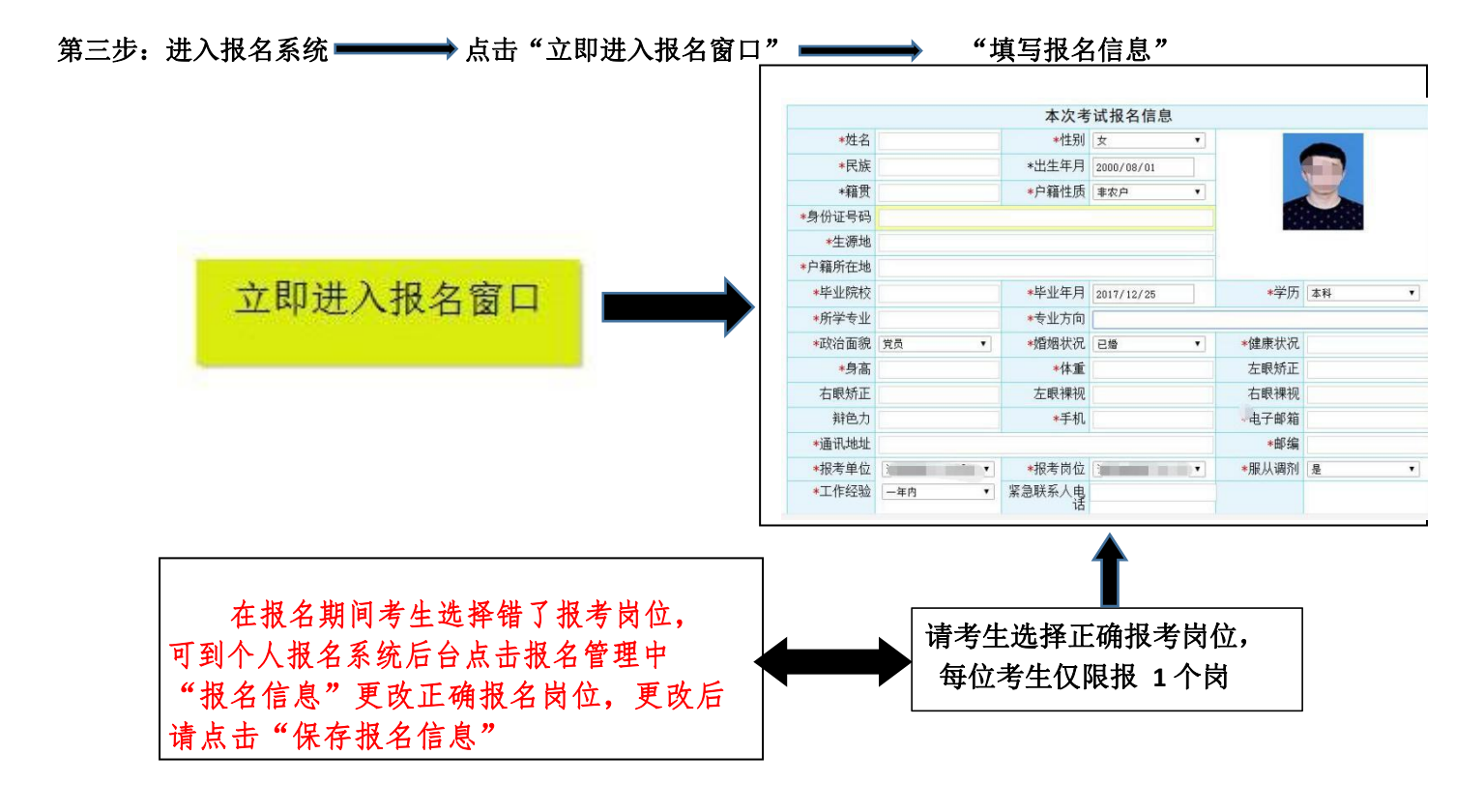

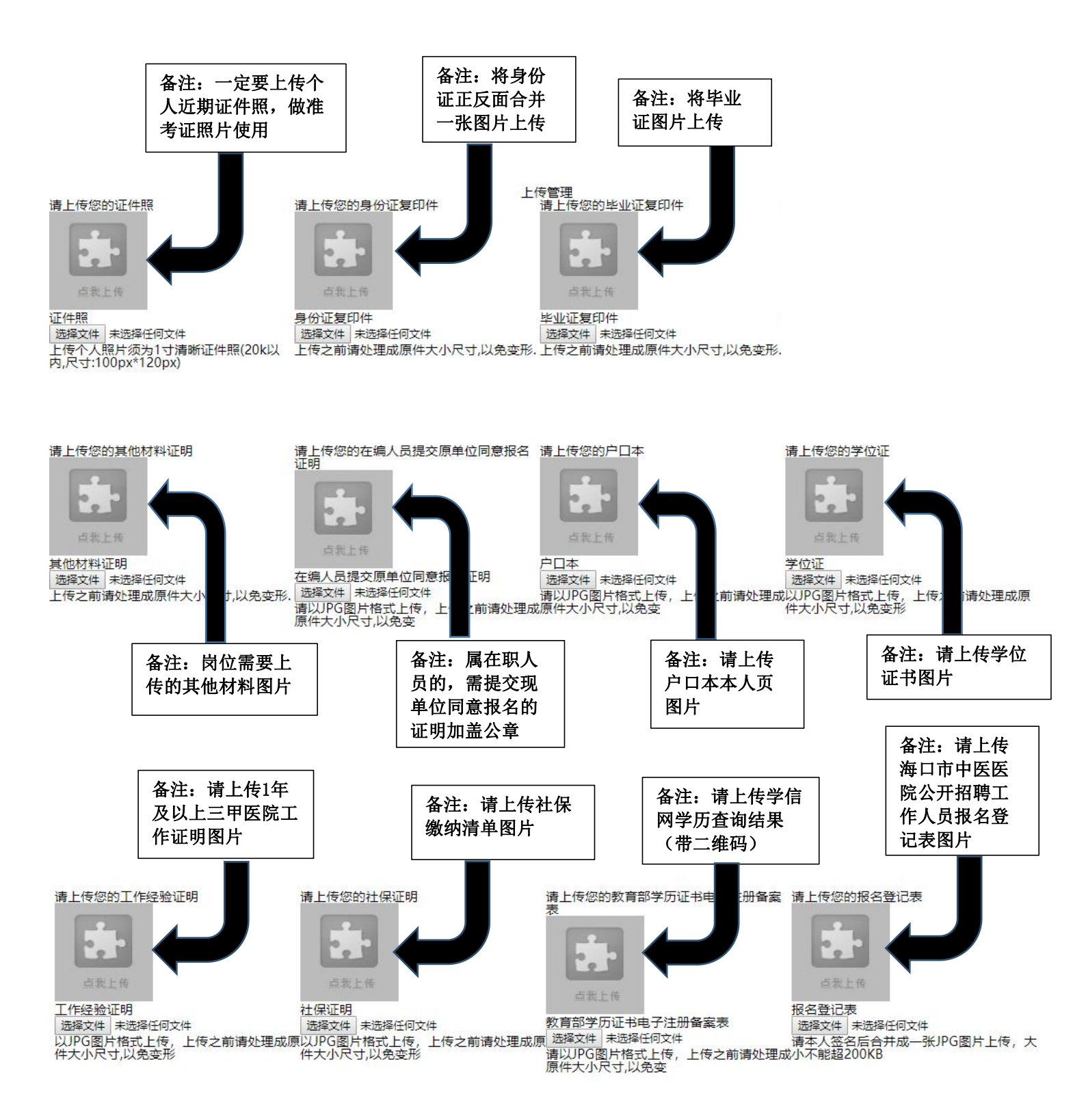

## 请上传您的劳动合同第1-第2页

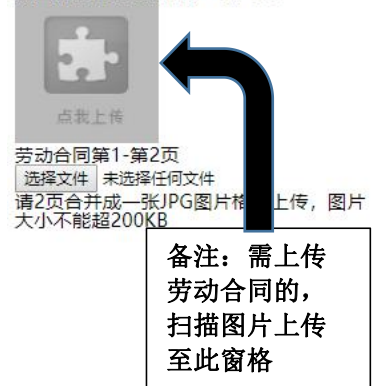

所有图片上传完成后,请考生到报名系统后台进入报名管理中"上传电子材料"验证图片是否上传成功 (图片上传成功则窗格里会显示所上传图片)。如果已上传成功,请返回通知中心,查看信息栏,信息栏显 示 "……已上传成功,请等待工作人员审核!"即算报名成功,请耐心等待工作人员审核。如在规定报名时 间内 没有上传成功报名相关材料或者相关材料不完整,逾期不予受理。 返回通知中心查看信息栏是否已报名成 功,如下图所示:

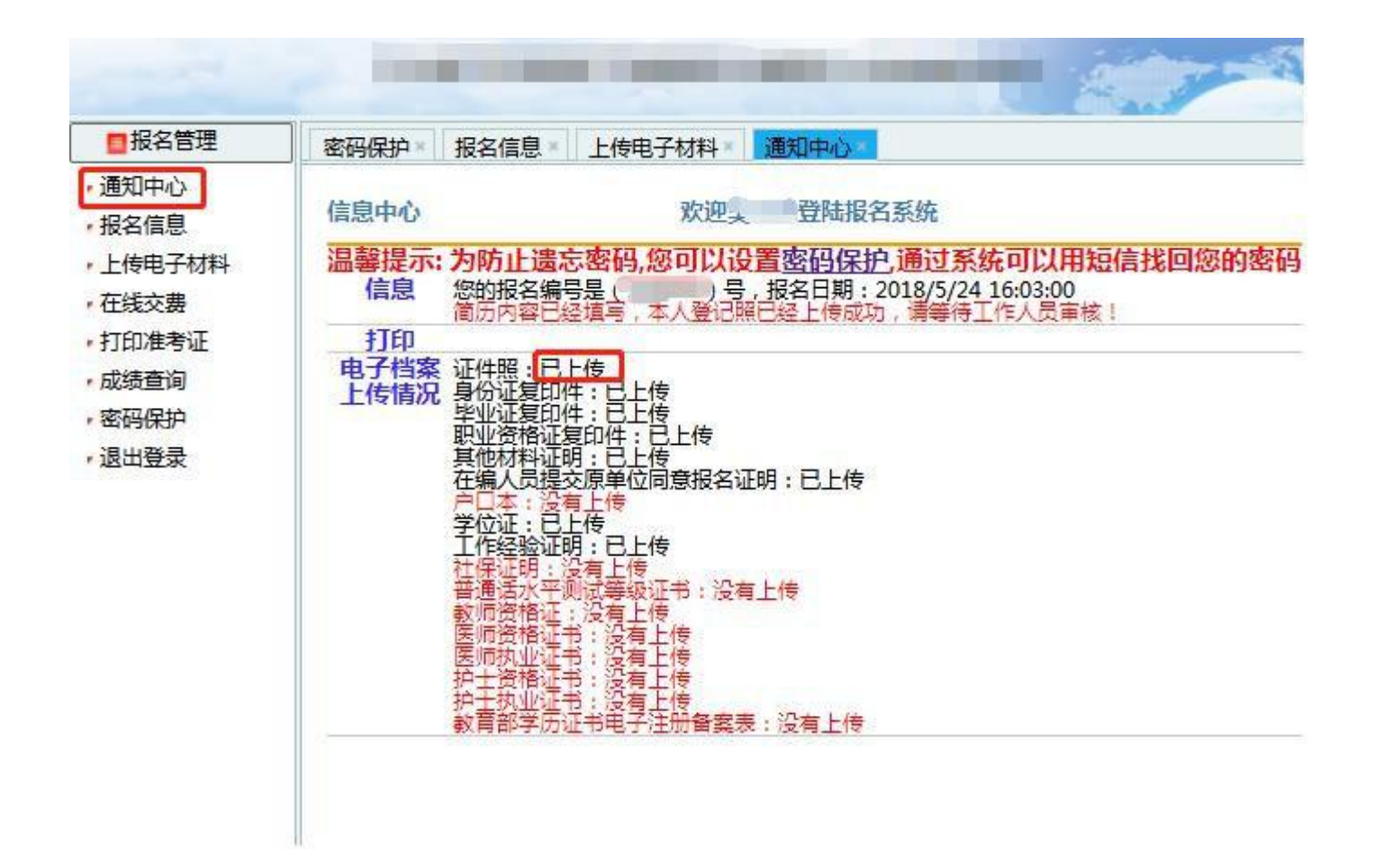

报名系统技术咨询电话: 0898-66755323 咨询时间: 上午 09: 00-11: 30,下午 14: 30-17: 30(节假日休息)